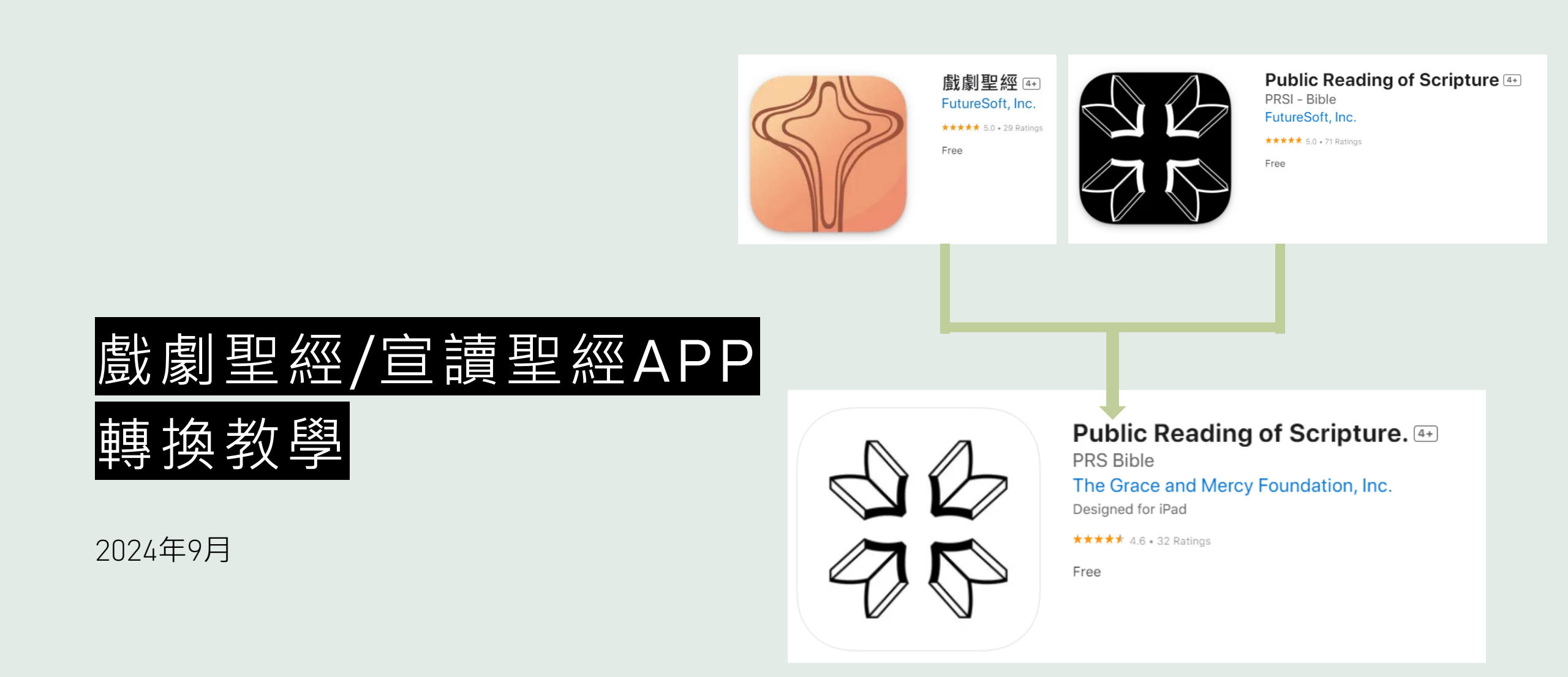

# 打開舊的APP

- 打開「戲劇聖經」或
  「宣讀聖經」App
  點選主頁第一項「遷

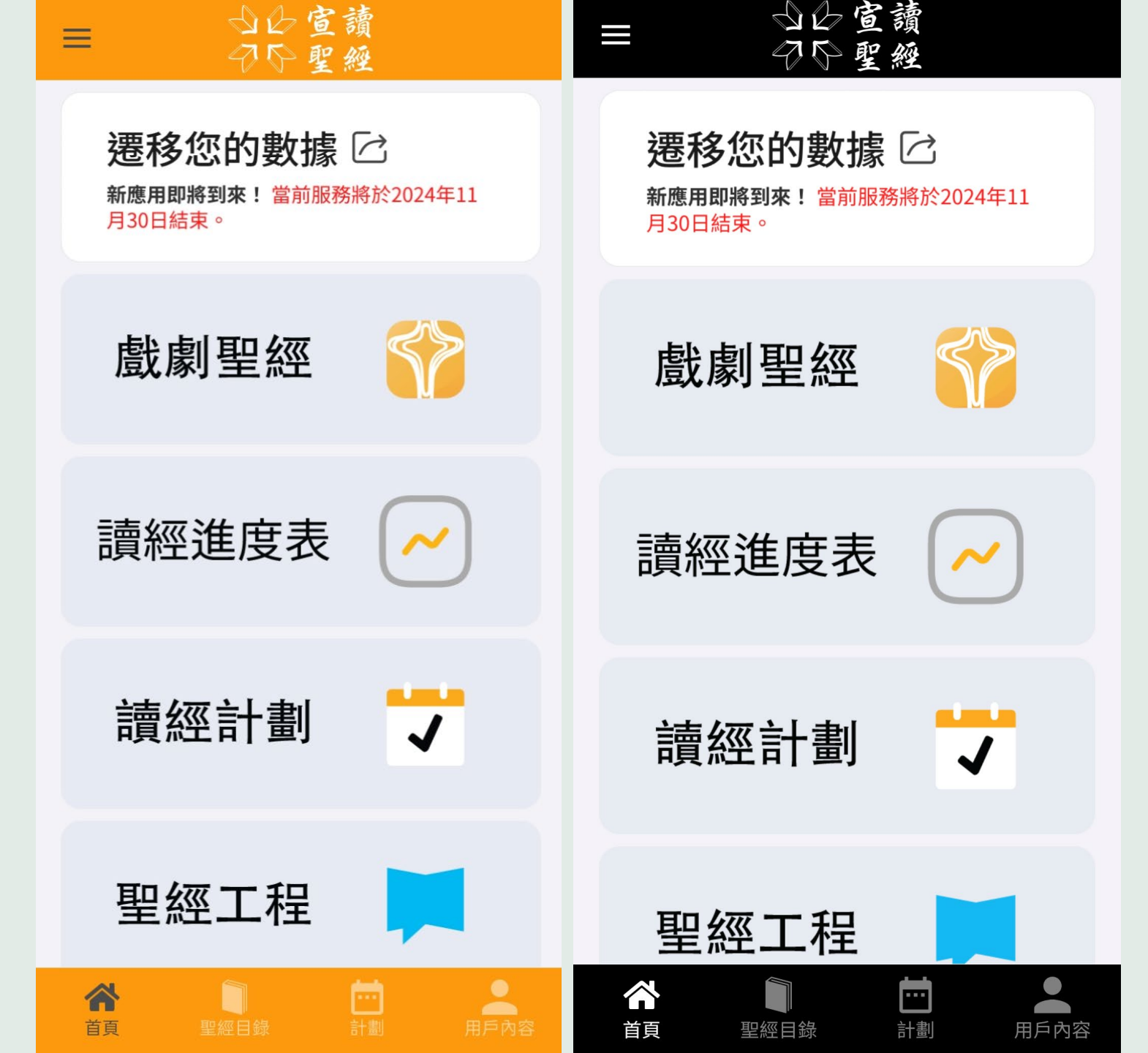

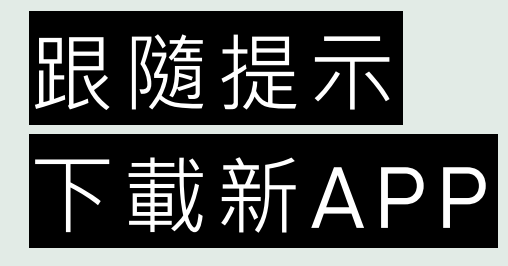

點選「Play Store」
 或「App Store」連
 結,先下載好新版的

Арр

#### ← 遷移數據

# 重要

#### 更新到我們的新PRS應用程式

當前的PRS應用程式將於2024年11月30 日停用,我們鼓勵您透過三個簡單步驟 升級到我們的新應用程式:

# ①下載新應用程式

我們的新PRS應用程式現已在Apple App Store和Google Play上提供,帶來了改 進的功能和未來的群組體驗。

Download on the App Store

#### 2 創建一個新帳號

GET IT ON Google Play

安裝新應用程式後,您需要註冊一個新的PRS帳號,但如果您遷移數據,您不 會丟失之前應用程式中的數據。(可以 使用任何電子郵件或電話號碼,之前的 電子郵件/密碼不是必需的,但如果您願 意,也可以再次使用)。

## 3 遷移您的數據

登入後,點擊"遷移數據"按鈕,將您的 高亮、筆記、書籤和閱讀進度從舊應用 程式轉移到新應用程式。

感謝您的理解和持續支持。

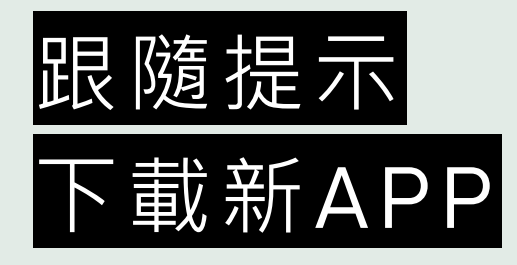

一個頁面

確認APP圖案為白底
 黑線,即可下載安裝
 下載完成後,回到前

< Search **Google Play**  $\leftarrow$ **Public Reading** of Scripture. 戲劇聖經. ST. **PRS** Bible Grace and Mercy Foundation 2NÛ GET 3+ 超過 5,000 次 下載次數 3 歲以上 ① **19 RATINGS** CHART AGE DE 3.6 No.73 4+ 安裝 Years Old Reference \*\*\*\*\* The 966 多語言聖經譯本 有聲聖經 每天聆聽上帝話語 40 Multilingua Translat Listen to the Word of God every day. ----a sicon S INTAR aniz NUMBER OF **Bible Version** < Back ABRE Recently read (i) New King James Version (i) 現代標點和合本  $\rightarrow$ 關於這個應用程式 New King James Version New Living Translation Psalms 1:2 简体中文 (Simplified Chinese) But his delight is in the law of the Lord, And in His **PRS Bible** 现代标点和合本 law he meditates day and night. 體中文 (Traditional Chinese Bible Books 現代標點和合本 E -Q 圖書與參考資源 Today Games Apps Arcade Search

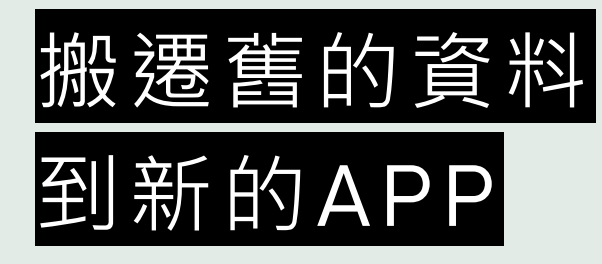

# 下載完成後,回到此 頁面點選「遷移數據」

#### ← 遷移數據

# 重要

#### 更新到我們的新PRS應用程式

當前的PRS應用程式將於2024年11月30 日停用,我們鼓勵您透過三個簡單步驟 升級到我們的新應用程式:

## 1 下載新應用程式

我們的新PRS應用程式現已在Apple App Store和Google Play上提供,帶來了改 進的功能和未來的群組體驗。

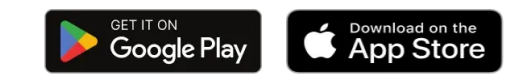

#### 2 創建一個新帳號

安裝新應用程式後,您需要註冊一個新 的PRS帳號,但如果您遷移數據,您不 會丟失之前應用程式中的數據。(可以 使用任何電子郵件或電話號碼,之前的 電子郵件/密碼不是必需的,但如果您願 意,也可以再次使用)。

### 3 遷移您的數據

登入後,點擊"遷移數據"按鈕,將您的 高亮、筆記、書籤和閱讀進度從舊應用 程式轉移到新應用程式。

感謝您的理解和持續支持。

遷移數據

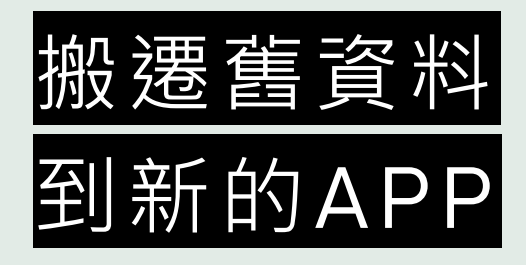

• 點選「確認」來搬移 舊資料到新的APP

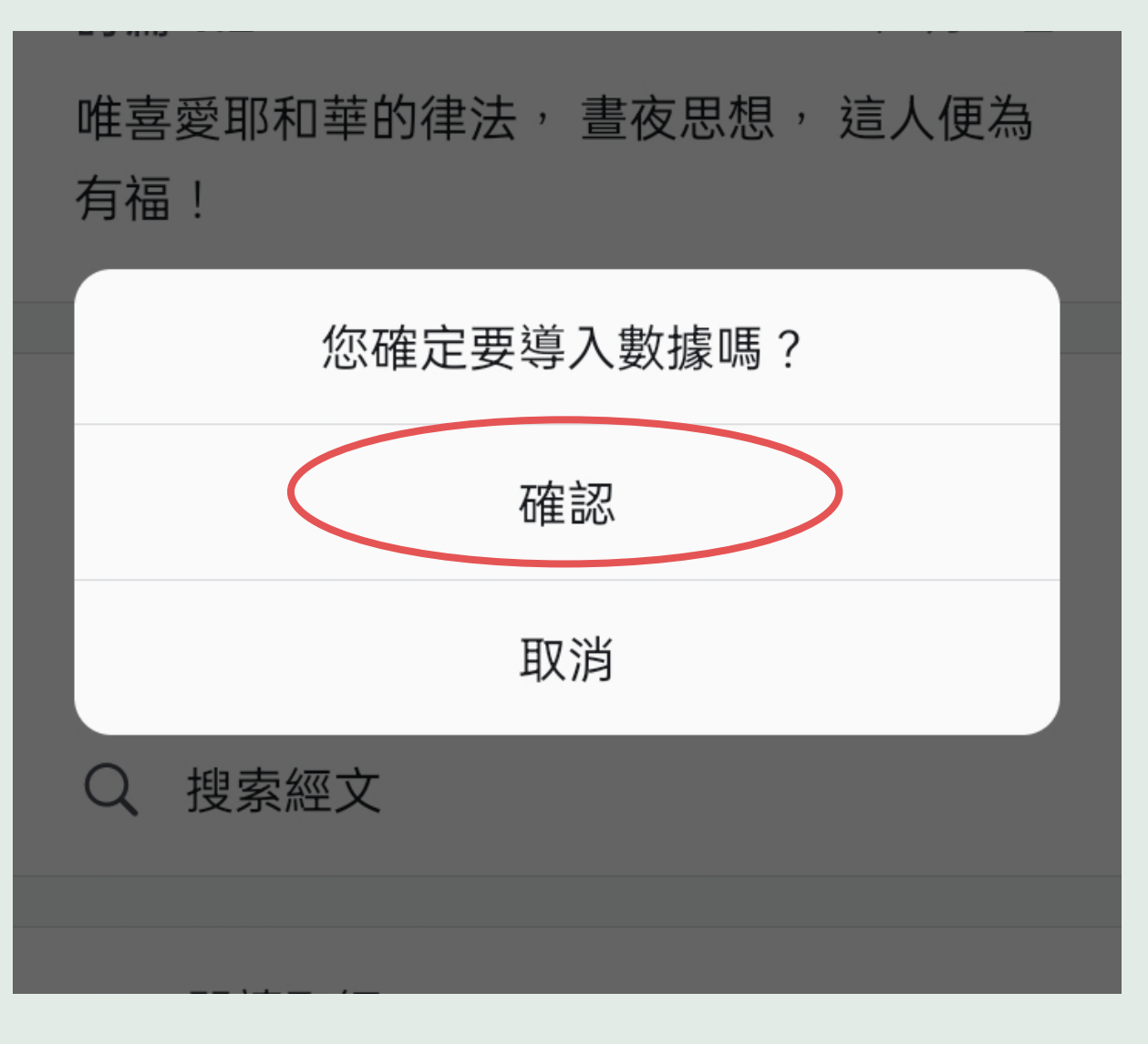

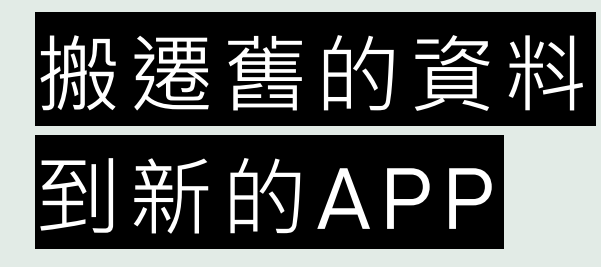

- 要完整搬移舊APP的 資料,須先在新的 APP註冊您的帳號
  - ∽ 點選「註冊」

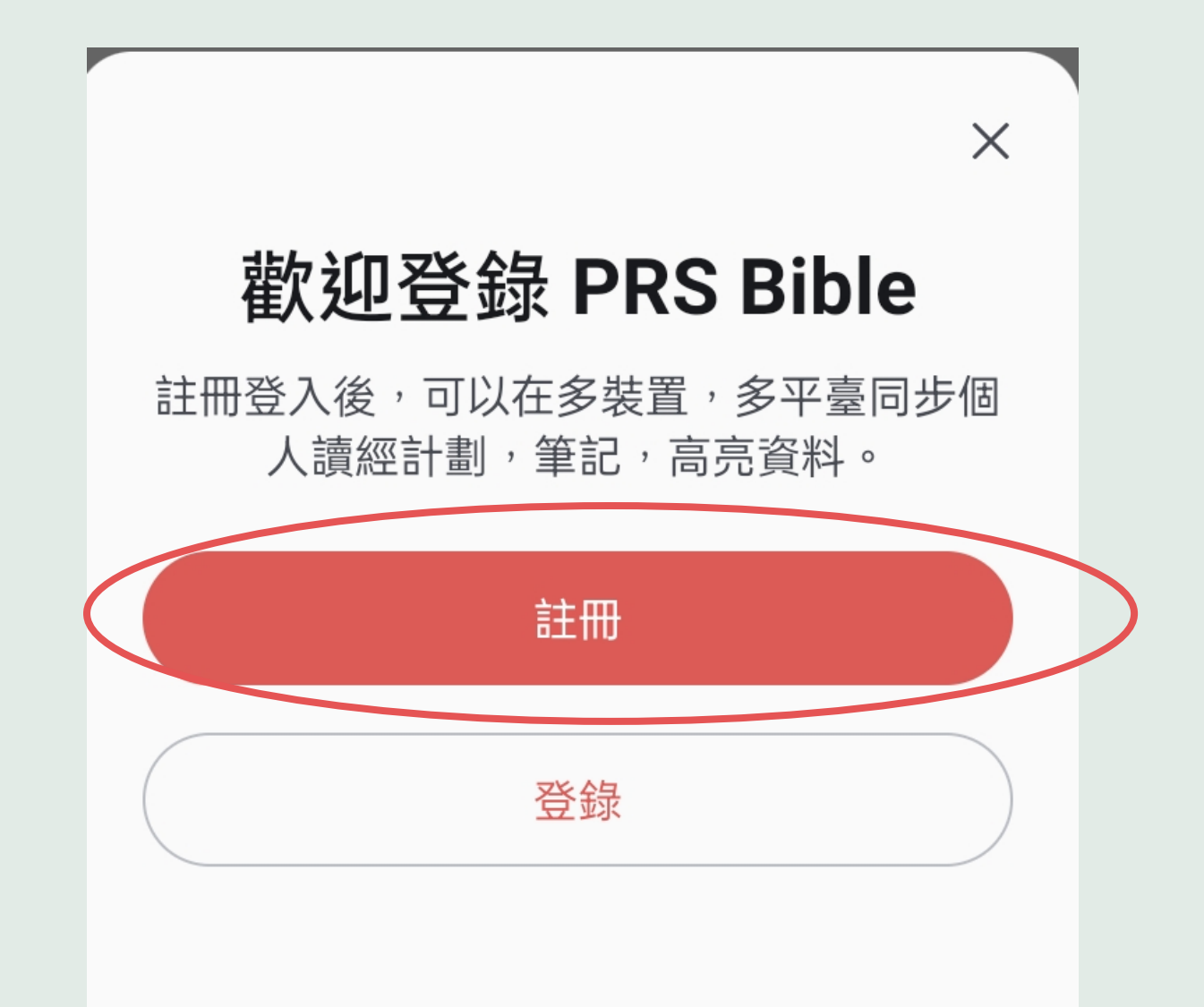

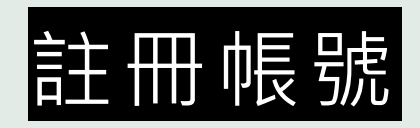

- 輸入E-mail帳號
- 按下「獲取驗證碼」
  請將寄到您信箱的數
  字驗證碼輸入後,按
  下一步

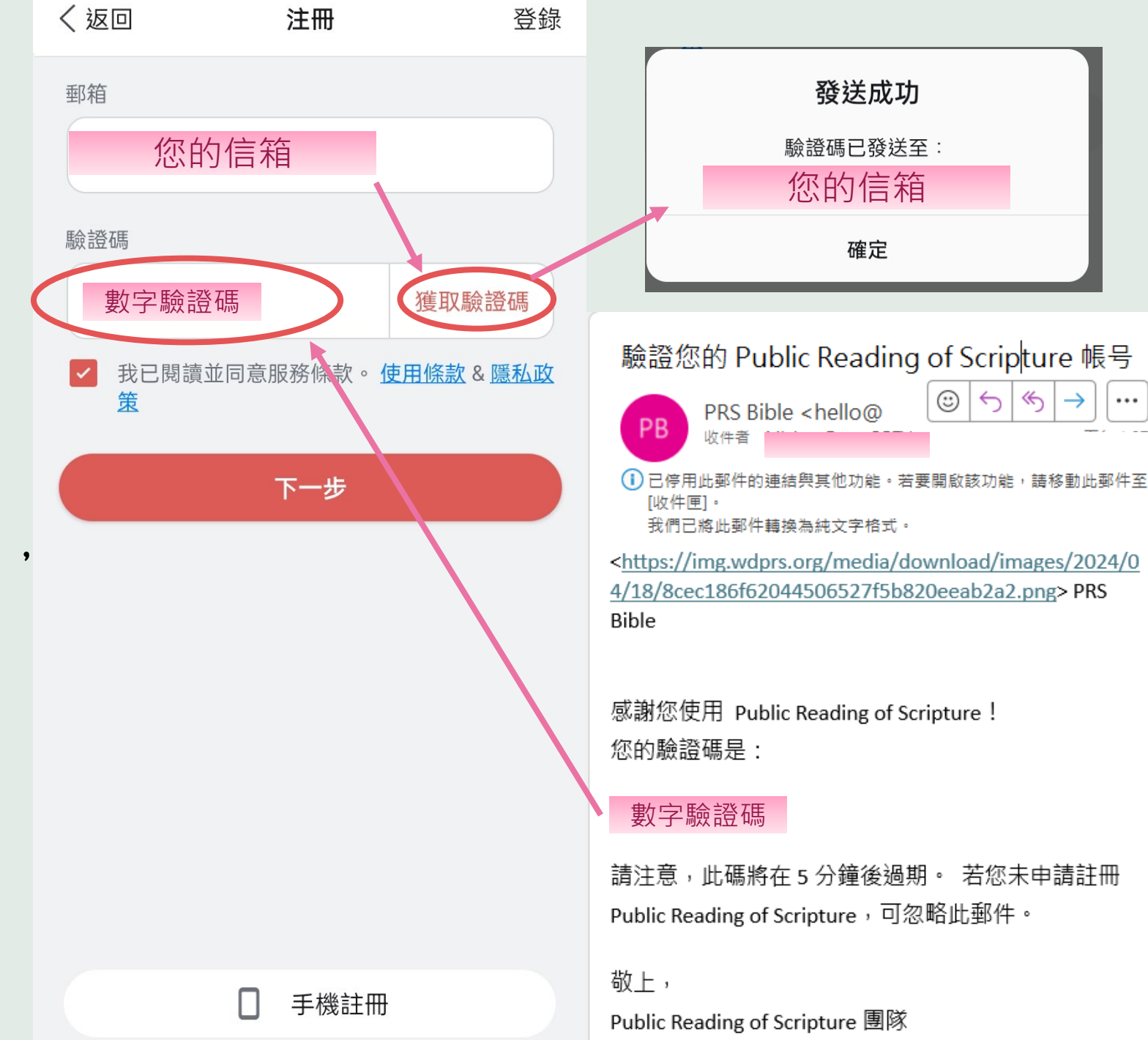

# 設定您的密碼

- 輸入您的姓名,設定 • 密碼後,按「立即註 ₩ 」
- 註冊完成,系統為您 登入後顯示APP首頁

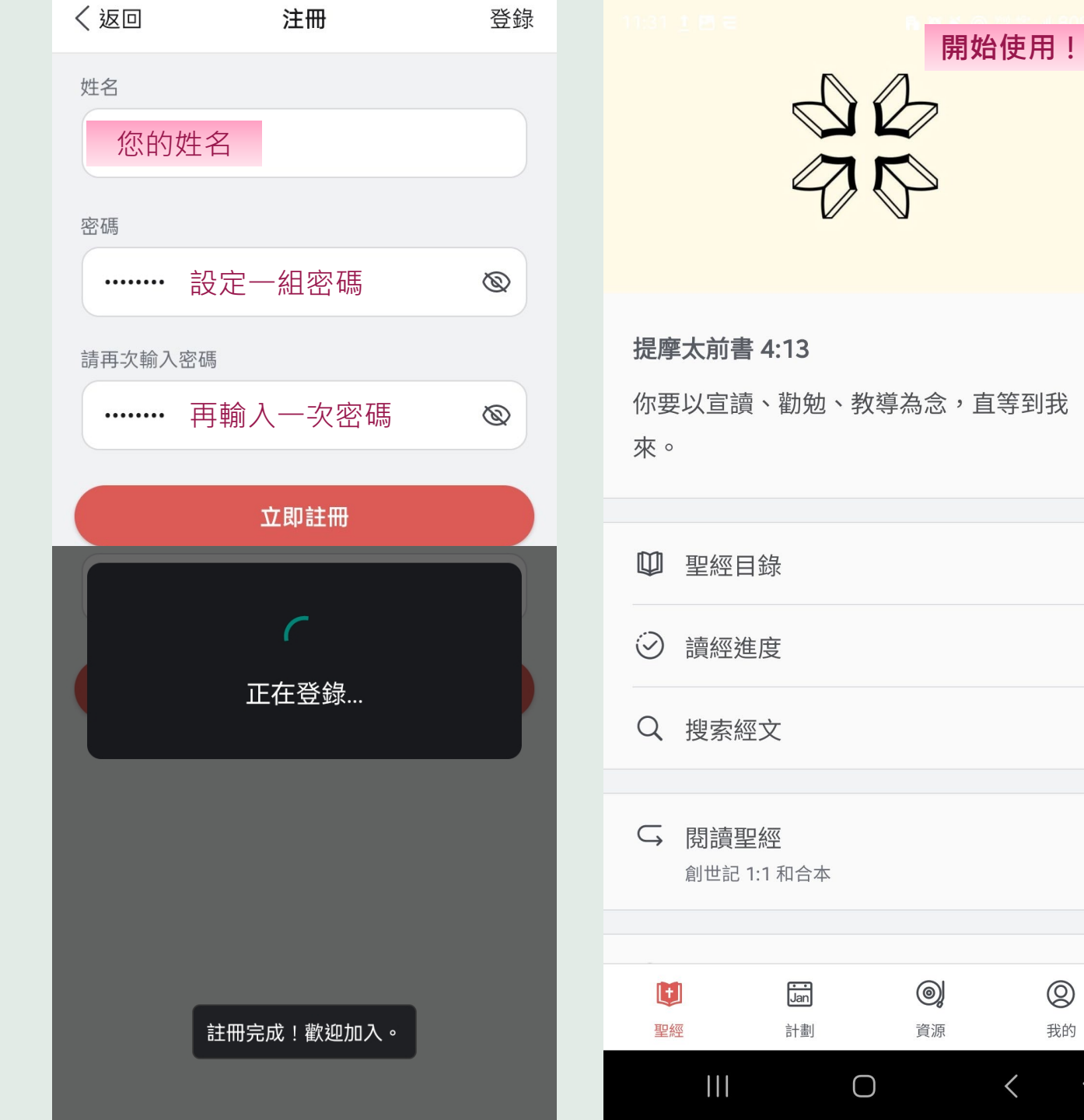

0

我的